## COMPUTERIA SOLOTHURN

| 🐼 CDBurnerXP 📃 |                                                                                                  |         |              |  |
|----------------|--------------------------------------------------------------------------------------------------|---------|--------------|--|
| CD             | BurnerXP                                                                                         |         |              |  |
| 0              | Daten-Zusammenstellung<br>Erstellen Sie ISO Images, normale Daten-Medien, MP3-CDs und Video-DVD: | 8.      |              |  |
|                | <b>Video-DVD</b><br>Erstellen Sie Video-DVDs die mit DVD-Playern abgespielt werden können.       |         |              |  |
|                | Audio-CD<br>Erstellen Sie Audio-CDs, mit und ohne Pausen zwischen den Tracks.                    |         |              |  |
| ISO            | <b>ISO Image brennen</b><br>Ermöglicht Ihnen, ISO Images zu brennen.                             |         |              |  |
| <b>?</b>       | <b>Medium kopieren oder speichern</b><br>Ermöglicht Ihnen, Audio- und Daten-Medien zu kopieren.  |         |              |  |
|                | <b>Medium löschen</b><br>Ermöglicht Ihnen, wiederbeschreibbare Medien zu löschen.                |         |              |  |
| Öffner         | n OK                                                                                             | Beenden | Startfenster |  |

http://www.pctipp.ch/downloads/audiovideo/31513/cdburnerxp.html

## <u>Medium kopieren oder speichern</u>

- Programm CDBurnerXP öffnen und im Startfenster gewünschte Funktion wählen:
  Medium kopieren oder auf Festplatte speichern —> OK
- Medium kopieren: Laufwerk muss aktiviert sein (farbiger Punkt) → Anzahl Kopien wählen → zu kopierende CD einlegen → Medium kopieren anklicken. Tipp: Medium abschliessen und nach dem Brennen auswerfen aktivieren.
- 3. Im Fenster Medium kopieren auf Festplatte speichern: Festplatte anklicken —> Dateiname: Name der CD / Datei eingeben —> hinter dem Dateinamen auf den Button mit den drei Punkten klicken —> im sich öffnenden Fenster Speicherort / Ordner eingeben oder neu erstellen —> Feld Medium kopieren anklicken.
- Im Speicherort findet man nun zwei Dateien, sogenannte Image-Dateien, die nun den gesamten Inhalt der kopierten CD beinhalten, (mds = Steuerdatei, mdf = eigentliches Abbild). Jederzeit kann nun von diesem Image eine CD gebrannt werden.

## ISO Image (Abbild) brennen

- Programm CDBurnerXP öffnen und im Startfenster gewünschte Funktion wählen:
  ISO Image brennen → OK
- 2. Im sich öffnenden Fenster "ISO Image brennen" Durchsuchen anklicken.
- Das auf der Festplatte gespeicherte ISO Abbild suchen (MDS Datei) --- Doppelklick auf die mds-Datei
- 4. Leere CD einlegen  $\longrightarrow$  Medium brennen anklicken.

Der Einfachheit halber sollten die Felder: Medium abschliessen – Daten nach dem Brennen überprüfen – Medium nach dem Brennen auswerfen aktiviert sein; die restlichen Felder nach Bedarf.

Tipp: Es ist von Vorteil, wenn man nicht die maximale Brenngeschwindigkeit wählt. Tipp 2: Das Programm bietet eine praktische Einstellung, wenn man einen Film brennen will und die Speicherkapazität der DVD ist knapp —> Grösse der DVD auf 1 GB erhöhen

## <u>Audio-CD erstellen</u>

- Programm CDBurnerXP öffnen und im Startfenster gewünschte Funktion wählen:
  Audio-CD erstellen → OK
- 2. In linken Feld Computer anklicken
- 3. Doppelklick auf CD oder DVD Laufwerk
- 4. Im rechten Feld erscheinen die verschiedenen Tracks / Musikstücke
- 5. Mit der linken Maustaste Track, den man kopieren will, packen und ins untere grosse Feld ziehen oder Track anklicken und hinzufügen anklicken. Wenn man nicht weiss, ob es das richtige Lied ist, kann man es per Doppelklick abspielen.
- 6. Mit gedrückter Ctrl-Taste können mehrere Tracks angewählt werden
- 7. Eventuell CD wechseln
- 8. Weitere Tracks auswählen
- 9. Das kann beliebig weitergeführt werden bis die Speicherkapazität ausgeschöpft ist.
- 10. Im unteren grünen Feld wird angezeigt wie viele Tracks gewählt sind und wie viel Zeit sie beanspruchen, resp. wie viel freien Platz auf der CD noch vorhanden ist.
- 11. Mit Rechtsklick auf einen Track in der Zusammenstellung kann er nach oben oder nach unten verschoben werden oder zur Kontrolle, ob es das richtige Stück ist, abgespielt werden.